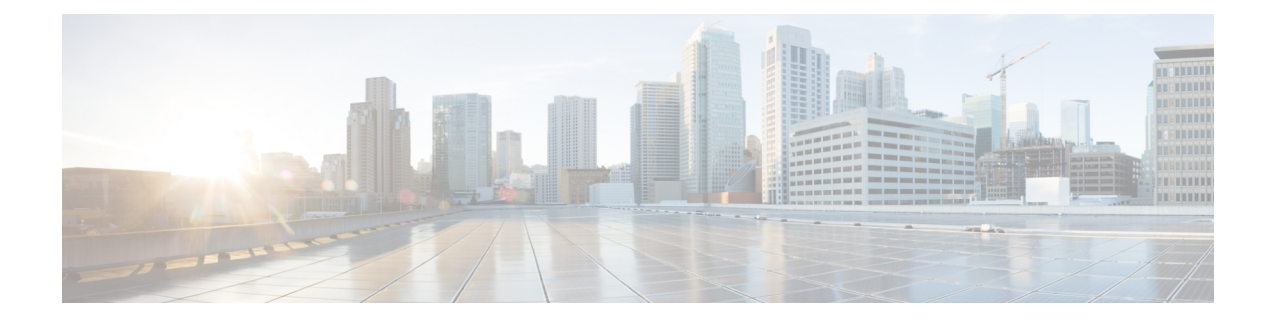

# **IP Security VPN Monitoring**

The IP Security VPN Monitoring feature provides VPN session monitoring enhancements that will allow you to troubleshoot the Virtual Private Network (VPN) and monitor the end-user interface. Session monitoring enhancements include the following:

- · Ability to specify an Internet Key Exchange (IKE) peer description in the configuration file
- · Summary listing of crypto session status
- · Syslog notification for crypto session up or down status
- Ability to clear both IKE and IP Security (IPsec) security associations (SAs) using one command-line interface (CLI)
- Prerequisites for IP Security VPN Monitoring, on page 1
- Restrictions for IP Security VPN Monitoring, on page 1
- Information About IPsec VPN Monitoring, on page 2
- How to Configure IP Security VPN Monitoring, on page 3
- Configuration Examples for IP Security VPN Monitoring, on page 6
- Additional References, on page 6
- Feature Information for IP Security VPN Monitoring, on page 7

# **Prerequisites for IP Security VPN Monitoring**

- You should be familiar with IPSec and encryption.
- Your router must support IPSec, and before using the IP Security VPN Monitoring feature, you must have configured IPSec on your router.

# **Restrictions for IP Security VPN Monitoring**

• You must be running Cisco IOS XE k8 or k9 crypto images on your router.

# Information About IPsec VPN Monitoring

## **Background Crypto Sessions**

A crypto session is a set of IPSec connections (flows) between two crypto endpoints. If the two crypto endpoints use IKE as the keying protocol, they are IKE peers to each other. Typically, a crypto session consists of one IKE security association (for control traffic) and at least two IPSec security associations (for data traffic--one per each direction). There may be duplicated IKE security associations (SAs) and IPSec SAs or duplicated IKE SAs or IPSec SAs for the same session in the duration of rekeying or because of simultaneous setup requests from both sides.

### **Per-IKE Peer Description**

The Per-IKE Peer Description function allows you to enter a description of your choosing for an IKE peer. The unique peer description, which can include up to 80 characters, can be used whenever you are referencing that particular IKE peer. To add the peer description, use the **description** command.

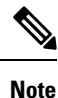

IKE peers that "sit" behind a Network Address Translation (NAT) device cannot be uniquely identified; therefore, they have to share the same peer description.

The primary application of this description field is for monitoring purposes (for example, when using **show** commands or for logging [syslog messages]). The description field is purely informational (for example, it cannot act as a substitute for the peer address or FQDN when defining crypto maps).

### **Summary Listing of Crypto Session Status**

You can get a list of all the active VPN sessions by entering the **show crypto session** command. The listing will include the following:

- Interface
- IKE peer description, if available
- IKE SAs that are associated with the peer by whom the IPSec SAs are created
- · IPSec SAs serving the flows of a session

Multiple IKE or IPSec SAs may be established for the same peer (for the same session), in which case IKE peer descriptions will be repeated with different values for the IKE SAs that are associated with the peer and for the IPSec SAs that are serving the flows of the session.

You can also use the **show crypto session detail** variant of this command to obtain more detailed information about the sessions.

### Syslog Notification for Crypto Session Up or Down Status

The Syslog Notification for Crypto Session Up or Down Status function provides syslog notification every time the crypto session comes up or goes down.

The following is a sample syslog notification showing that a crypto session is up:

%CRYPTO-5-SESSION\_STATUS: Crypto session is UP. Peer 10.6.6.1:500 fvrf=name10 ivrf=name20 Description: SJC24-2-VPN-Gateway Id: 10.5.5.2

The following is a sample syslog notification showing that a crypto session is down:

%CRYPTO-5-SESSION\_STATUS: Crypto session is DOWN. Peer 10.6.6.1:500 fvrf=name10 ivrf=name20 Description: SJC24-2-VPN-Gateway Id: 10.5.5.2

### IKE and IPsec Security Exchange Clear Command

The **clear crypto session** command allows you to clear both IKE and IPsec with a single command. To clear a specific crypto session or a subset of all the sessions (for example, a single tunnel to one remote site), you need to provide session-specific parameters, such as a local or remote IP address, a local or remote port, a front door VPN routing and forwarding (FVRF) name, or an inside VRF (IVRF) name. Typically, the remote IP address will be used to specify a single tunnel to be deleted.

If a local IP address is provided as a parameter when you use the **clear crypto session** command, all the sessions (and their IKE SAs and IPsec SAs) that share the IP address as a local crypto endpoint (IKE local address) will be cleared. If you do not provide a parameter when you use the **clear crypto session** command, all IPsec SAs and IKE SAs that are in the router will be deleted.

# How to Configure IP Security VPN Monitoring

### Adding the Description of an IKE Peer

To add the description of an IKE peer to an IPsec VPN session, perform the following steps.

#### SUMMARY STEPS

- 1. enable
- 2. configure terminal
- **3.** crypto isakmp peer {ip-address ip-address}
- 4. description

#### **DETAILED STEPS**

|        | Command or Action | Purpose                            |
|--------|-------------------|------------------------------------|
| Step 1 | enable            | Enables privileged EXEC mode.      |
|        | Example:          | • Enter your password if prompted. |
|        | Router> enable    |                                    |

I

|        | Command or Action                                               | Purpose                                                                                                    |
|--------|-----------------------------------------------------------------|----------------------------------------------------------------------------------------------------|
| Step 2 | configure terminal                                              | Enters global configuration mode.                                                                                    |
|        | Example:                                                        |                                                                                                    |
|        | Router# configure terminal                                      |                                                                                                    |
| Step 3 | crypto isakmp peer {ip-address ip-address}                      | Enables an IPsec peer for IKE querying of authentication,                                                            |
|        | Example:                                                        | authorization, and accounting (AAA) for tunnel attributes<br>in aggressive mode and enters ISAKMP peer configuration |
|        | Router (config)# crypto isakmp peer address 10.2.2.9            | mode.                                                                                                    |
| Step 4 | description                                                     | Adds a description for an IKE peer.                                                                                  |
|        | Example:                                                        |                                                                                                    |
|        | Router (config-isakmp-peer)# description connection from site A |                                                                                                    |

## **Verifying Peer Descriptions**

To verify peer descriptions, use the show crypto isakmp peer command.

#### **SUMMARY STEPS**

- 1. enable
- 2. show crypto isakmp peer

#### **DETAILED STEPS**

|        | Command or Action               | Purpose                            |
|--------|---------------------------------|------------------------------------|
| Step 1 | enable                          | Enables privileged EXEC mode.      |
|        | Example:                        | • Enter your password if prompted. |
|        | Router> enable                  |                                    |
| Step 2 | show crypto isakmp peer         | Displays peer descriptions.        |
|        | Example:                        |                                    |
|        | Router# show crypto isakmp peer |                                    |

#### **Examples**

The following output example verifies that the description "connection from site A" has been added for IKE peer 10.2.2.9:

Router# show crypto isakmp peer Peer: 10.2.2.9 Port: 500

```
Description: connection from site A flags: PEER POLICY
```

When the peer at address 10.2.2.9 connects and the session comes up, the syslog status will be shown as follows:

```
%CRYPTO-5-SESSION_STATUS: Crypto tunnel is UP. Peer 10.2.2.9:500 Description: connection from site A Id: ezvpn
```

The following output example verifies that the description "connection from site A" has been added for IKE peer 10.2.2.9:

```
Router# show crypto isakmp peer
Peer: 10.2.2.9 Port: 500
Description: connection from site A
flags: PEER POLICY
```

When the peer at address 10.2.2.9 connects and the session comes up, the syslog status will be shown as follows:

```
%CRYPTO-5-SESSION_STATUS: Crypto tunnel is UP. Peer 10.2.2.9:500 Description: connection from site A Id: ezvpn
```

## **Clearing a Crypto Session**

To clear a crypto session, use the **clear crypto session** command from the router command line. No configuration statements are required in the configuration file to use this command.

#### **SUMMARY STEPS**

- 1. enable
- 2. clear crypto session

#### **DETAILED STEPS**

|        | Command or Action            | Purpose                                      |
|--------|------------------------------|----------------------------------------------|
| Step 1 | enable                       | Enables privileged EXEC mode.                |
|        | Example:                     | • Enter your password if prompted.           |
|        | Router> enable               |                                              |
| Step 2 | clear crypto session         | Deletes crypto sessions (IPSec and IKE SAs). |
|        | Example:                     |                                              |
|        | Router# clear crypto session |                                              |

# **Configuration Examples for IP Security VPN Monitoring**

### show crypto session Command Output Examples

The following is sample output for the **show crypto session** output without the **detail** keyword:

```
Router# show crypto session
Crypto session current status
Interface: FastEthernet0/1
Session status: UP-ACTIVE
Peer: 172.0.0.2/500
IKE SA: local 172.0.0.1/500 remote 172.0.0.2/500 Active
IPSEC FLOW: permit ip 10.10.10.0/255.255.255.0 10.30.30.0/255.255.255.0
Active SAs: 2, origin: crypto map
```

The following is sample output using the show crypto session command and the detail keyword:

```
Router# show crypto session detail
Interface: Tunnel0
Session status: UP-ACTIVE
Peer: 10.1.1.3 port 500 fvrf: (none) ivrf: (none)
     Desc: this is my peer at 10.1.1.3:500 Green
     Phasel id: 10.1.1.3
  IKE SA: local 10.1.1.4/500 remote 10.1.1.3/500 Active
         Capabilities:(none) connid:3 lifetime:22:03:24
  IPSEC FLOW: permit 47 host 10.1.1.4 host 10.1.1.3
        Active SAs: 0, origin: crypto map
       Inbound: #pkts dec'ed 0 drop 0 life (KB/Sec) 0/0
       Outbound: #pkts enc'ed 0 drop 0 life (KB/Sec) 0/0
  IPSEC FLOW: permit ip host 10.1.1.4 host 10.1.1.3
       Active SAs: 4, origin: crypto map
        Inbound: #pkts dec'ed 4 drop 0 life (KB/Sec) 4605665/2949
        Outbound: #pkts enc'ed 4 drop 1 life (KB/Sec) 4605665/2949
```

## **Additional References**

The following sections provide references related to IP Security VPN Monitoring.

### **Related Documents**

| Related Topic                    | Document Title                                                                                                    |
|----------------------------------|----------------------------------------------------------------------------------------------------|
| IP security, encryption, and IKE | <ul> <li>Configuring Internet Key Exchange for IPsec<br/>VPNs</li> <li>Configuring Security for VPNs with IPsec</li> </ul> |
| Security commands                | Cisco IOS Security Command Reference                                                                                       |

Title

## **Standards**

#### Standards

No new or modified standards are supported by this feature, and support for exiting standards has not -- been modified by this feature.

### MIBs

| MIBs                                                                                                    | MIBs Link                                                                                                    |
|----------------------------------------------------------------------------------------------------|----------------------------------------------------------------------------------------------------|
| No new or modified MIBs are supported by this feature, and support for exiting MIBs has not been modified by this feature. | To locate and download MIBs for selected platforms, Cisco<br>IOS XE software releases, and feature sets, use Cisco MIB<br>Locator found at the following URL:<br>http://www.cisco.com/go/mibs |

## RFCs

| RFCs                                                                                                    | Title |
|----------------------------------------------------------------------------------------------------|-------|
| No new or modified RFCs are supported by this feature, and support for exiting RFCs has not been modified by this feature. |       |

## **Technical Assistance**

| Description                                                                                                    | Link                             |
|----------------------------------------------------------------------------------------------------|----------------------------------|
| The Cisco Support website provides extensive online resources, including documentation and tools for troubleshooting and resolving technical issues with Cisco products and technologies.                                                                   | http://www.cisco.com/techsupport |
| To receive security and technical information about your products, you can subscribe to various services, such as the Product Alert Tool (accessed from Field Notices), the Cisco Technical Services Newsletter, and Really Simple Syndication (RSS) Feeds. |                                  |
| Access to most tools on the Cisco Support website requires a Cisco.com user ID and password.                                                                                                    |                                  |

# **Feature Information for IP Security VPN Monitoring**

The following table provides release information about the feature or features described in this module. This table lists only the software release that introduced support for a given feature in a given software release train. Unless noted otherwise, subsequent releases of that software release train also support that feature.

Use Cisco Feature Navigator to find information about platform support and Cisco software image support. To access Cisco Feature Navigator, go to www.cisco.com/go/cfn. An account on Cisco.com is not required.

| Feature Name                                                                                                    | Releases | Feature Information                                                                                                    |
|----------------------------------------------------------------------------------------------------|----------|----------------------------------------------------------------------------------------------------|
| IP Security VPN<br>MonitoringCisco IOS XE<br>Release 2.1The IP Security VPN Monitoring<br>monitoring enhancements that w<br>and monitor the end-user interface<br>include the following: |          | The IP Security VPN Monitoring feature provides VPN session<br>monitoring enhancements that will allow you to troubleshoot the VPN<br>and monitor the end-user interface. Session monitoring enhancements<br>include the following: |
|                                                                                                    |          | • Ability to specify an IKE peer description in the configuration file                                                                                                    |
|                                                                                                    |          | Summary listing of crypto session status                                                                                                    |
|                                                                                                    |          | • Syslog notification for crypto session up or down status                                                                                                    |
|                                                                                                    |          | Ability to clear both IKE and IPsec SAs using one CLI                                                                                                    |
|                                                                                                    |          | • The following commands were introduced or modified: clear crypto session, description (isakmp peer), show crypto isakmp peer, show crypto session.                                                                                |